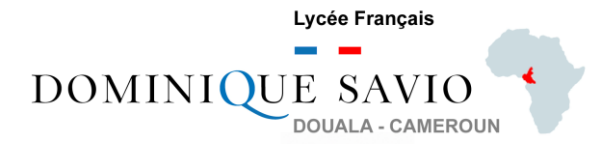

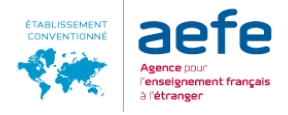

# **CREATION DE COMPTE SUR EDUKA**

Pour accéder à la plateforme Eduka Suite, vous devez disposer d'un identifiant et d'un mot de passe pour accéder à votre compte. Si vous n'avez pas encore de compte, veuillez suivre la procédure ci-dessous.

# Formulaire de création de compte

Depuis l'écran d'accueil de la plateforme de votre école, cliquez sur le bouton "Créer un compte" :

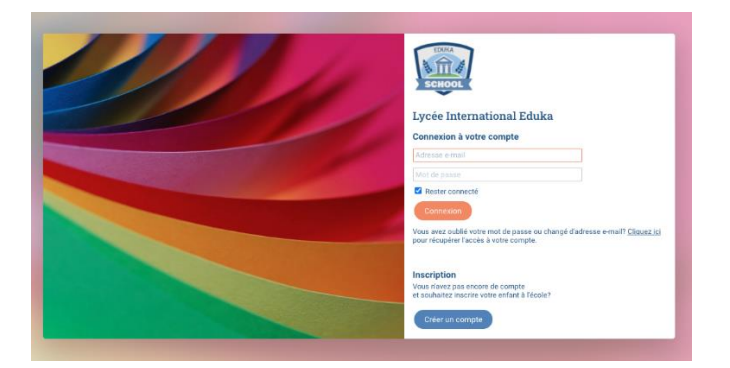

Veuillez ensuite lire attentivement les instructions et cliquer sur la case correspondant à votre situation. Si votre famille n'a jamais eu aucun élève scolarisé ou en cours d'inscription à l'école, veuillez sélectionner la troisième option afin d'accéder au formulaire de création de compte :

| SCHOOL                                                                                                    |
|----------------------------------------------------------------------------------------------------|
| Lycee International Eduka                                                                                                    |
| Création de votre compte                                                                                                    |
| Avant de créer votre compte, merci de bien vouloir cliquer sur la case<br>correspondant à votre situation:                                 |
| <ul> <li>Votre famille a déjà un ou plusieurs élèves actuellement scolarisés ou<br/>en cours d'inscription dans l'établissement</li> </ul> |
| <ul> <li>Votre famille a eu dans le passé un ou plusieurs élèves scolarisés ou en<br/>cours d'inscription dans l'établissement</li> </ul>  |
| <ul> <li>Votre famille n'a jamais eu aucun élève scolarisé ou en cours<br/>d'inscription dans l'établissement</li> </ul>                   |
| • Hittour à la page precédente                                                                                                    |

Veuillez ensuite renseigner les informations demandées sur le formulaire de création de compte, en vous assurant de saisir votre adresse e-mail correctement (un e-mail vous y sera envoyé pour valider la création de votre compte). Il est conseillé de renseigner les informations **d'au moins deux responsables d'élèves** dès l'inscription. Dans le cas d'une famille monoparentale, il est néanmoins possible de ne saisir qu'un seul responsable :

| DOMINIQ | UE SAVIO<br>DOUALA - CAMEROUN                                                                                                    |                               |                                                                                                    |                                                       | ÉTABLISSEMENT<br>CONVENTIONNÉ | Agence pour<br>l'enseignement français<br>à l'étranger |
|---------|----------------------------------------------------------------------------------------------------|-------------------------------|----------------------------------------------------------------------------------------------------|-------------------------------------------------------|-------------------------------|--------------------------------------------------------|
|         | Créer un compte<br>Meci de remplir le formulaire ci-dessous afin d'initialiser l'accès au système pour deux personnes<br>souhaiterie: inscirre plusieurs élèves ayant des responsables légaux différents, une option sera pro<br>dans la partie de droite. | qui seront en<br>posée sur le | ☆ Eduka Suite<br>registrées comme responsables légaux de l'élève (ou des élèves) que vous souhaitez inscrine. Pou<br>formulaire d'inscription élève. Enfin, dans le cas d'une famille monoparentale, merci de ne pas sait | » Page d'accue<br>r le cas où vou<br>sir d'informatio | eil<br>us                     |                                                        |
|         | Accès responsable 1           Adresse e-mail:           Nom de famille:           Prénom:                                                                                                    | 0                             | Accès responsable 2           Adresse e-mail:           Nom de famille:           Prénom:                                                                                                    | 0                                                     |                               |                                                        |
|         | Mot de passe:<br>Répétez le mot de passe:                                                                                                    | A<br>raitement de             | Mot de passe:<br>Répétez le mot de passe:                                                                                                    |                                                       |                               |                                                        |
|         | Valider la création d                                                                                                    | u compte                      | Retour à la page précédente                                                                                                    |                                                       |                               |                                                        |

Lorsque les informations sont remplies, cliquez sur le bouton "Valider la création du compte". Un message apparait vous invitant à activer votre compte.

## **Activer votre compte**

L'activation de votre compte est un processus rapide : à l'issue de votre inscription, le système vous envoie un e-mail automatiquement aux adresses e-mail que vous avez saisi :

| ~ | E-mail de validation envoyé<br>Un e-mail contenant un lien de validation vient de vous être envoyé. Merci de cliquer<br>sur ce lien pour finaliser la création de votre compte.<br>Si vous ne recevez pas l'e-mail de validation au bout de quelques | E      |
|---|----------------------------------------------------------------------------------------------------|--------|
|   | minutes, merci de contacter ladministration de l'école en utilisant les informations de<br>contact présentes sur le site nternet.                                                                                                    | écédei |

Vous recevrez ainsi sous 5 minutes un message d'activation aux adresses e-mail saisies. Une fois que vous avez reçu l'e-mail d'activation, veuillez cliquer sur le lien contenu dans l'e-mail :

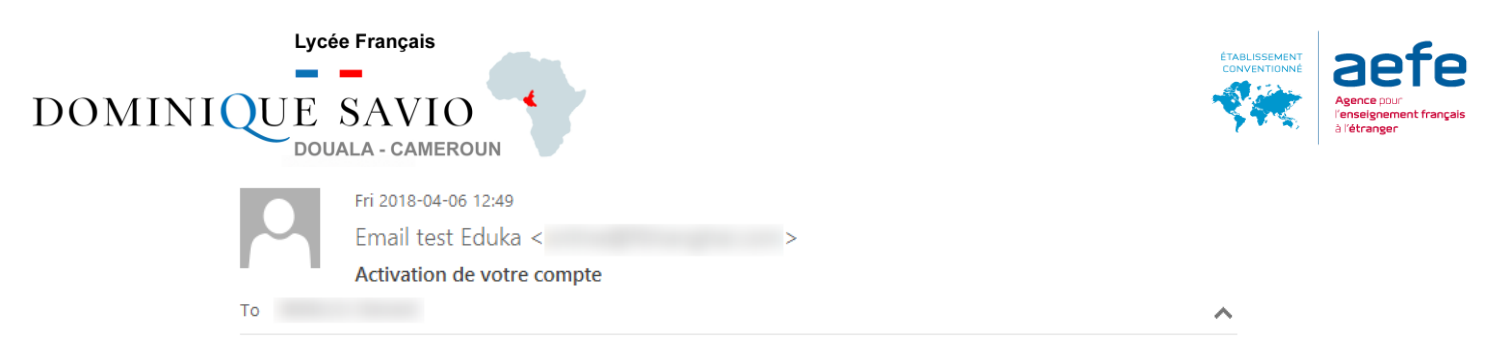

### Activation de votre compte

Merci de votre compréhension

Ceci est un message automatisé, veuillez ne pas y répondre. Pour contacter l'administration de l'école, veuillez utiliser les informations de contact affichées sur le site Internet.

#### Lorsque vous cliquez sur le lien contenu dans l'e-mail, un message de confirmation apparait :

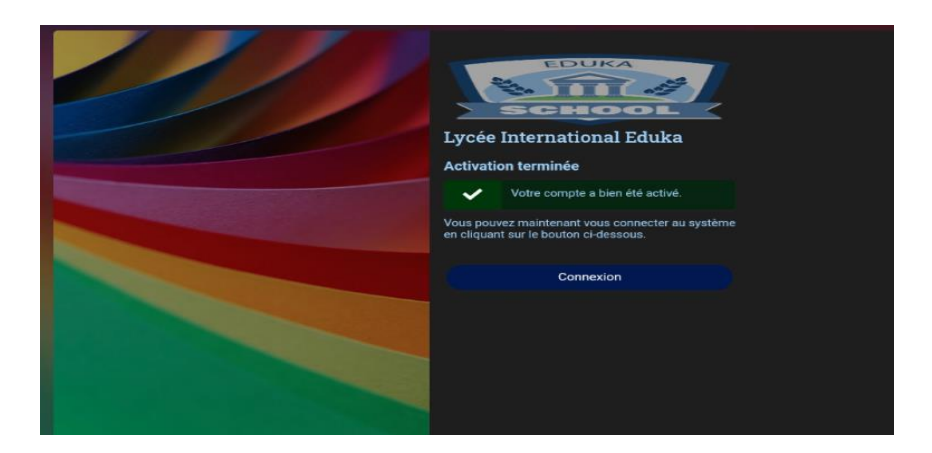

Dès lors, votre compte est activé, vous pouvez vous y connecter.

## **Connexion avec votre nouveau compte**

Une fois votre compte activé, il ne vous reste plus qu'à retourner à l'écran de connexion (cliquez sur le bouton Connexion). Vous êtes invité(e) à saisir votre adresse e-mail et votre mot de passe, puis cliquez sur le bouton

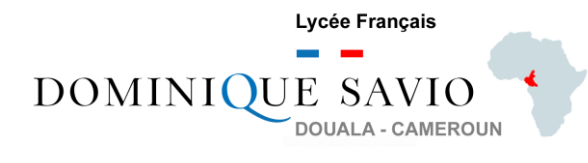

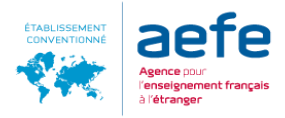

pour vous connecter :

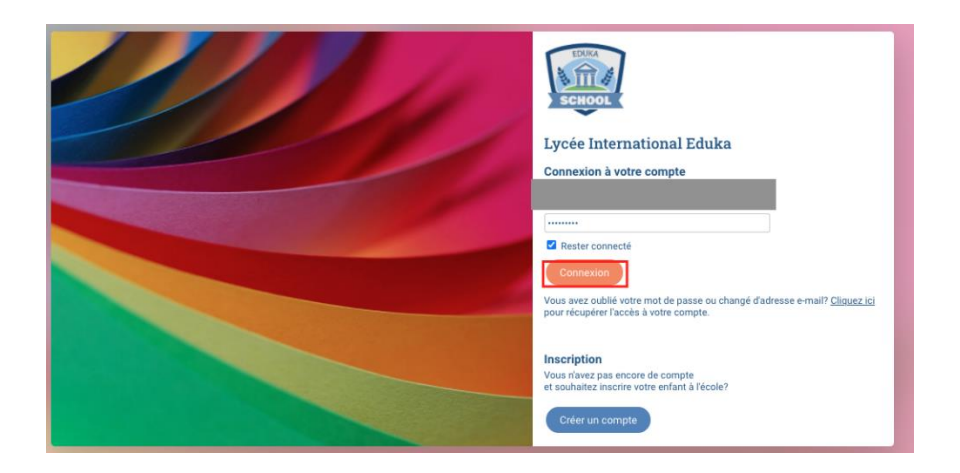

Bienvenue sur la plateforme de l'école : vous êtes désormais connecté(e) avec un profil de Nouveau parent. Il ne vous reste plus qu'à cliquer sur l'icône concernée pour effectuer l'inscription de vos enfants.

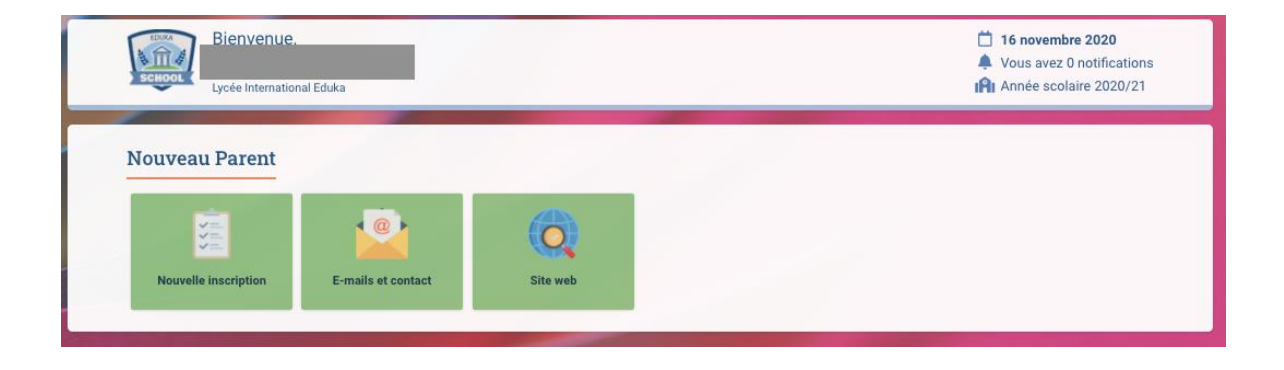